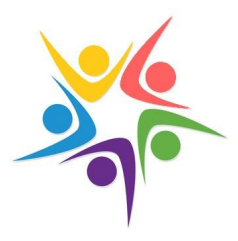

## Instructions on joining the Online Studio

## 1. Select your preferred Membership Plan

You will then be directed to PayPal where you can either:

- a) Login to your PayPal account if you have one.
- b) Opt to pay via Debit or Credit Card.

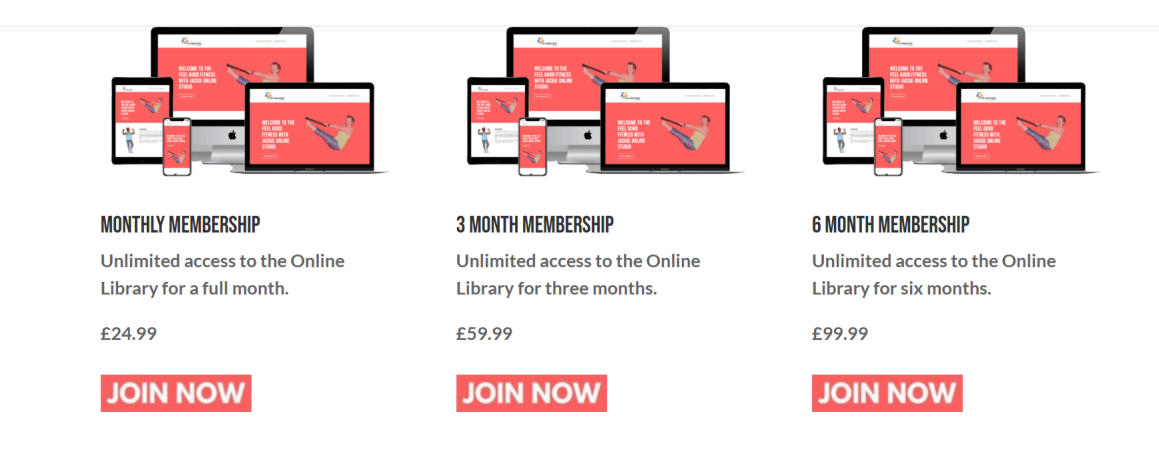

2. Once you have completed your payment details, you will be directed back to the website.

3. Go to your email account which you submitted when completing the form where you will see an email called **Action Required to Activate Your Account.** If you don't see the message check your **Junk Folder.** Click the highlighted link shown and your account will be activated automatically. **Please Note:** The email will come from WordPress.

| <ul> <li>Action Required to Activat</li> </ul>                                                                                  | e Your Account                                            | ★ WordPress                     | Today 08:48 AM | 1 KB 🌾 |
|----------------------------------------------------------------------------------------------------|-----------------------------------------------------------|---------------------------------|----------------|--------|
|                                                                                                    |                                                           |                                 |                |        |
| Thank you for registering. To activate your account, please click on the following link (this will confirm your email address): |                                                           |                                 |                |        |
| https://feelgoodfitnesswithjackie.online?swpm_email_activation=1&swpm_member_id=24&swpm_token=eed4f62916a0828d797bca13e570400c  |                                                           |                                 |                |        |
| Thank You                                                                                                    |                                                           |                                 |                |        |
| Feel Good Fitness with Jackie                                                                                                   |                                                           |                                 |                |        |
|                                                                                                    |                                                           |                                 |                |        |
|                                                                                                    |                                                           |                                 |                |        |
|                                                                                                    |                                                           |                                 |                |        |
|                                                                                                    |                                                           |                                 |                |        |
|                                                                                                    | Success! Your account has been activated successful       | ly.                             |                |        |
|                                                                                                    | You will be automatically redirected in a few seconds. If | not, please <u>click here</u> . |                |        |

© feelgoodfitnesswithjackie.online

4. Once your account has been activated, you will be directed to this page where you can immediately access the Online Membership by clicking **Go To The Members Dashboard**.

| FEEL GOOD FITNESS                                                     | HOME COMMUNITY CLASSES ONLINE                                                                                                    | ON DEMAND STUDIO ONLINE STORE FREE CLASS CONTAC                                                  | T |
|-----------------------------------------------------------------------|----------------------------------------------------------------------------------------------------|--------------------------------------------------------------------------------------------------|---|
|                                                                       |                                                                                                    |                                                                                                  |   |
| Please check y<br>Once you have o                                     | our EMAIL INBOX and JUNK FOLDER for<br>dicked the link, you can then login using yo<br>GO TO THE MEMBERS DASHE                                                                                                    | 'your membership confirmation.<br>wr USERNAME and PASSWORD.                                      |   |
| MEMBER LOGIN 4<br>JOIN MY ONLINE STUDIO<br>ONLINE STORE<br>FREE CLASS | When a Distribution for the first strength of the the strength of the strength of the strength | CONTACT ES<br>(C) f<br>Capaque in countine with wat 2 101<br>May May<br>Capaque in countine with |   |

5. You will also receive an email showing your **Username and Password** which will allow you to login to the membership dashboard area.

|                                                               | Your registration is complete<br>From WordPress 1<br>To Date Today 08:50 AM |  |  |
|---------------------------------------------------------------|-----------------------------------------------------------------------------|--|--|
|                                                               | Dear Carlos Contractor                                                      |  |  |
|                                                               | Your registration is now complete!                                          |  |  |
| Registration details:<br>Username: Active<br>Password: Active |                                                                             |  |  |
|                                                               | Please login to the member area at the following URL:                       |  |  |
|                                                               | https://feelgoodfitnesswithjackie.online/membership-login/                  |  |  |
|                                                               | Thank You                                                                   |  |  |
|                                                               |                                                                             |  |  |

6. You now have 7 days access to the Online Membership following which automatic payment will be taken depending on your selected plan.

You can cancel at any time during your free trial period. Following your confirmed payment you can cancel your subscription at any time.